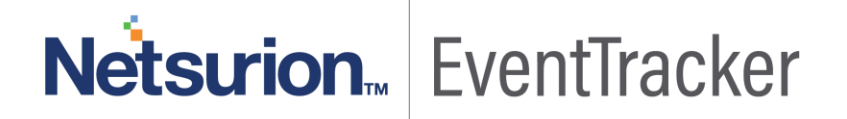

# Integrate Cybereason

EventTracker v9.x and above

Publication Date: SEP 17, 2019

### Abstract

This guide provides instructions to configure/ retrieve **Cybereason** events using **EventTracker Application**. This will collect the logs from Cybereason like user activity, threat details, etc. Once EventTracker is configured to collect and parse these logs, dashboard, alerts, and reports can be configured to monitor Cybereason.

### Scope

The configurations detailed in this guide are consistent with EventTracker version v9.x or above and **Cybereason** 17.3 and later.

### Audience

Administrators who are assigned the task to monitor Cybereason using EventTracker.

The information contained in this document represents the current view of Netsurion. on the issues discussed as of the date of publication. Because Netsurion must respond to changing market conditions, it should not be interpreted to be a commitment on the part of Netsurion, and Netsurion cannot guarantee the accuracy of any information presented after the date of publication.

This document is for informational purposes only. Netsurion MAKES NO WARRANTIES, EXPRESS OR IMPLIED, AS TO THE INFORMATION IN THIS DOCUMENT.

Complying with all applicable copyright laws is the responsibility of the user. Without limiting the rights under copyright, this paper may be freely distributed without permission from Netsurion, if its content is unaltered, nothing is added to the content and credit to Netsurion is provided.

Netsurion may have patents, patent applications, trademarks, copyrights, or other intellectual property rights covering subject matter in this document. Except as expressly provided in any written license agreement from Netsurion, the furnishing of this document does not give you any license to these patents, trademarks, copyrights, or other intellectual property.

The example companies, organizations, products, people and events depicted herein are fictitious. No association with any real company, organization, product, person or event is intended or should be inferred.

© 2019 Netsurion. All rights reserved. The names of actual companies and products mentioned herein may be the trademarks of their respective owners.

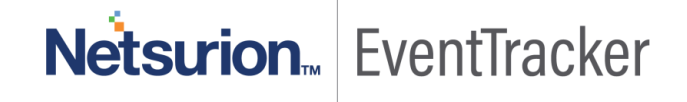

## Table of Contents

| 1. | Overview                                                            | . 3        |
|----|---------------------------------------------------------------------|------------|
| 2. | Prerequisites                                                       | . 3        |
| 3. | Configuring Cybereason to send syslog to EventTracker               | . 3        |
| 4. | EventTracker Knowledge Pack<br>4.1 Flex Reports                     | . 3<br>. 3 |
|    | 4.2 Alerts                                                          | . 7        |
|    | 4.3 Saved Searches                                                  | . 7        |
|    | 4.4 Dashboards                                                      | . 8        |
| 5. | Importing Cybereason knowledge pack into EventTracker<br>5.1 Alerts | 14<br>15   |
|    | 5.2 Token Template                                                  | 16         |
|    | 5.3 Knowledge Object                                                | 17         |
|    | 5.4 Flex Reports                                                    | 18         |
|    | 5.5 Category                                                        | 20         |
|    | 5.6 Dashboard                                                       | 21         |
| 6. | Verifying Cybereason knowledge pack in EventTracker<br>6.1 Alerts   | 22<br>22   |
|    | 6.2 Token Template                                                  | 23         |
|    | 6.3 Knowledge Object                                                | 24         |
|    | 6.4 Flex Reports                                                    | 24         |
|    | 6.5 Category                                                        | 25         |

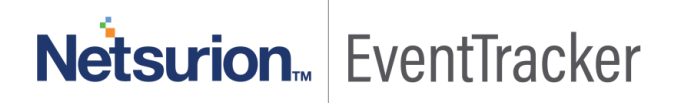

## 1. Overview

The Cybereason solution combines endpoint prevention, detection, and response all-in-one lightweight agent. EventTracker supports Cybereason, monitors the Cybereason and generates the alerts and reports for critical events like MALOP creation, malware or Threat detection, user activities, etc. The saved search and dashboards help to monitor critical and top activities in the Cybereason.

## 2. Prerequisites

- EventTracker v9.x or later should be installed.
- Cybereason 17.3 or later should be installed.
- The Firewall exception for the syslog port (default: 514) should be enabled between Cybereason and EventTracker.

## 3. Configuring Cybereason to send syslog to EventTracker

- The EventTracker is compatible with the syslog format available in Cybereason 17.3, or in Cybereason 17.5+ running in compatibility mode. (Syslog 17.3 format).
- You must submit a request for a syslog configuration to Cybereason's technical support. You must provide Technical Support with your IPv4 and Port number to connect the unencrypted TCP syslog to your EventTracker.

## 4. EventTracker Knowledge Pack

Once logs are received by EventTracker manager, Knowledge Packs can be configured into EventTracker.

The following Knowledge Packs are available in EventTracker to support Cybereason.

## 4.1 Flex Reports

• **Cybereason** - **User login failed activities** – This report gives information about, the user who has failed to log into the console, along with user and device information like IP address, hostname, and its role.

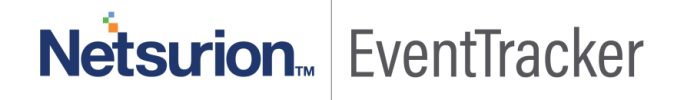

|                        |            |             |                | -        | Action Status (Failed: 0 | -         |            |                         |                    |
|------------------------|------------|-------------|----------------|----------|--------------------------|-----------|------------|-------------------------|--------------------|
| LogTime                | Computer   | Event Class | Event Category | Severity | Success:1)               | User Name | User Role  | Machine Name            | Machine IP Address |
| 09/13/2019 02:44:54 PM | CYBEREASON | General     | Login          | 0        | 5                        | barbarag  | analyst_13 | contoso-server2dc       | 89.234.157.254     |
| 09/13/2019 02:44:55 PM | CYBEREASON | General     | Login          | 0        | 5                        | matt      | analyst_13 | contoso-server2dc       | 91.200.12.91       |
| 09/13/2019 02:44:55 PM | CYBEREASON | General     | Login          | 1        | 5                        | maryj     | sys_admin  | contoso-asagw2          | 213.251.182.115    |
| 09/13/2019 02:44:55 PM | CYBEREASON | General     | Login          | 1        | 5                        | frantz    | sys_admin  | contoso-etids           | 195.154.250.216    |
| 09/13/2019 02:44:55 PM | CYBEREASON | General     | Login          | 5        | 5                        | clarkk    | analyst_13 | contoso-etids           | 195.154.250.216    |
| 09/13/2019 02:44:55 PM | CYBEREASON | General     | Login          | 0        | 5                        | peterp    | user_admin | contoso-etids           | 195.154.240.176    |
| 09/13/2019 02:44:55 PM | CYBEREASON | General     | Login          | 1        | 5                        | loisl     | sys_admin  | contoso-dc01.azurestack | 77.247.181.165     |
| 09/13/2019 02:44:55 PM | CYBEREASON | General     | Login          | 1        | 5                        | joeb      | executive  | contoso-etsb12          | 195.154.240.176    |
| 09/13/2019 02:44:55 PM | CYBEREASON | General     | Login          | 0        | 5                        | System    | executive  | contoso-server6dc       | 195.154.241.119    |
| 09/13/2019 02:44:55 PM | CYBEREASON | General     | Login          | 0        | 5                        | frantz    | sys_admin  | contoso-etids           | 201.18.18.173      |
| 09/13/2019 02:44:55 PM | CYBEREASON | General     | Login          | 0        | 5                        | mjones    | sys_admin  | contoso-rhsvr1          | 178.137.87.242     |
| 09/13/2019 02:44:55 PM | CYBEREASON | General     | Login          | 0        | 5                        | loisl     | user_admin | contoso-etsb12          | 46.148.22.18       |

• **Cybereason** - **User login and logout activities** – This report gives information about the user login and logout activities in the console, along with user and device information like IP address, hostname, and its role.

|                        |             |                |           |            | Action Status (Failed: 0 |                    |                  |
|------------------------|-------------|----------------|-----------|------------|--------------------------|--------------------|------------------|
| LogTime                | Event Class | Event Category | User Name | User Role  | Success:1)               | Machine IP Address | Machine Name     |
| 09/13/2019 02:44:55 PM | General     | Logout         | joe       | analyst_l3 | 5                        | 195.154.250.216    | contoso-etids    |
| 09/13/2019 02:44:55 PM | General     | Login          | mjones    | executive  | 1                        | 195.154.243.31     | contoso-filesvr6 |
| 09/13/2019 02:44:55 PM | General     | Logout         | clarkk    | sys_admin  | 1                        | 195.154.250.216    | contoso-etids    |
| 09/13/2019 02:44:55 PM | General     | Login          | frantz    | user_admin | 5                        | 37.187.129.166     | contoso-asagw2   |
| 09/13/2019 02:44:55 PM | General     | Logout         | matt      | analyst_l3 | 1                        | 89.234.157.254     | contoso-asagw1   |

#### Figure 2

 Cybereason – User activities – This report gives detailed information on user action takes places on Cybereason activities like (custom rule creation, Change in configuration settings, sensor management).

| LogTime                | Product        | Event<br>Category                   | Event<br>Class      | Severity | User Name         | Action Status (Failed: 0<br>Success:1) | Previous Mode | New<br>Mode |
|------------------------|----------------|-------------------------------------|---------------------|----------|-------------------|----------------------------------------|---------------|-------------|
| 09/12/2019 11:13:25 AM | Cybereaso<br>n | ChangeCon<br>figurationSe<br>ttings | General             | ъ        | admin@contoso.com | ٩                                      |               |             |
| 09/12/2019 11:13:25 AM | Cybereaso<br>n | ChangeCon<br>figurationSe<br>ttings | General             | ъ        | admin@contoso.com | 4                                      |               |             |
| 09/12/2019 11:13:25 AM | Cybereaso<br>n | ChangeCon<br>figurationSe<br>ttings | General             | ъ        | admin@contoso.com | ٩                                      |               |             |
| 09/12/2019 11:13:25 AM | Cybereaso<br>n | PowerShell<br>ProtectionM<br>ode    | Security<br>Profile | 5        | admin@contoso.com | 4                                      | Off           | On          |
| 09/12/2019 11:13:25 AM | Cybereaso<br>n | ChangeCon<br>figurationSe<br>ttings | General             | ъ        | admin@contoso.com | ٩                                      |               |             |
| 09/12/2019 11:13:25 AM | Cybereaso<br>n | PowerShell<br>ProtectionM<br>ode    | Security<br>Profile | ზ<br>    | admin@contoso.com | 1                                      | On            | Off         |

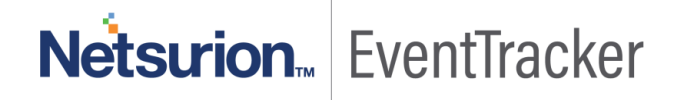

• **Cybereason** - **User malop investigation activities**— This report gives detailed information on user action on investigating malop activities like (threat remediation, change in malop state, remediation details, machine isolation details)

| LogTime                | Event name      | Event class | Severity | Destination Hostname | Virus Hame         | Threat Info                                                                      | Investigation URL                  | Mahware Creation Time     |
|------------------------|-----------------|-------------|----------|----------------------|--------------------|----------------------------------------------------------------------------------|------------------------------------|---------------------------|
| 09/13/2019 11:46:28 AM | Malware Created | Malware     | 6        | contoso-server6dc    | eicar.com          | https://eicar.com                                                                | http://localhost.7894/id/42669814  | Dec 19 2017, 15:58:14 IST |
| 09/13/2019 11:46:28 AM | Malware Created | Malware     | 5        | contoso-rhsvr1       | eicer.com          | invoke-expression                                                                | http://localhost.7894/ks/25649090  | Dec 19 2017, 15:58:14 IST |
| 09/13/2019 11:46:28 AM | Malware Created | Malware     | 5        | contoso-server2dc    | Al Static Analysis | invoke-expression                                                                | http://localhost.7894/ki/28558771  | Dec 19 2017, 15:58:14 IST |
| 09/13/2019 11:46:28 AM | Malware Updated | Malware     | 15       | contoso-server1dc    | download & execute | https://eicar.com                                                                | http://localhost.7894/ld/72400271  | Dec 19 2017, 15:58:14 IST |
| 09/13/2019 11:46:26 AM | Malware Updated | Malware     | 5        | contoso-server6dc    | malicious download | http://www.example.com/aunt/adv<br>ice.html?breath=account&aftertho<br>upth=armv | http://localhost.7894/kd/20292064  | Dec 19 2017, 15:58:14 IST |
| 09/13/2019 11:46:28 AM | Malware Created | Malware     | 5        | contoso-server2dc    | Al StaticAnalysis  | https://eicar.com                                                                | http://localhost.7894/ld/94165369  | Dec 19 2017, 15:58:14 IST |
| 09/13/2019 11:46:28 AM | Malware Updated | Malware     | 8        | contoso-filesvr6     | Al Static Analysis | http://www.example.com/aunt/adv<br>ice.html?breath=account&aftertho<br>uptt=army | http://localhost.7894/id/48709325  | Dec 19 2017, 15:58:14 IST |
| 09/13/2019 11:46:28 AM | Malware Updated | Malware     | ٩        | contoso-asagw2       | download 8 execute | https://eicar.com                                                                | http://localhost.7894Ad/75044513   | Dec 19 2017, 15:58:14 IST |
| 09/13/2019 11:46:28 AM | Malware Updated | Malware     | 1        | contoso-asagw2       | eicar.com          | http://www.example.com/aunt/adv<br>ice.html?breath=account&aftertho<br>upht=army | http://localhost.7894/id/123113752 | Dec 19 2017, 15:58:14 IST |
| 09/13/2019 11:46:28 AM | Malware Updated | Malware     | 6        | contoso-rhsvr1       | malicious command  | http://www.example.com/aunt/adv<br>ice.html?breathwaccount&aftertho              | http://localhost.7894/id/61320046  | Dec 19 2017, 15:58:14 IST |
| 09/13/2019 11:46:28 AM | Malware Created | Malware     | 5        | contoso-asagw2       | malicious command  | https://eicar.com                                                                | http://localhost.7894/ld/49118045  | Dec 19 2017, 15:58:14 IST |

Figure 4

• **Cybereason** - **Malop created or updated details** – This report gives information on MALOP created or updated information along with MALOP information.

|               |          |                           |              |                      |                 |                           |                             |           |           |                                         |                                 | Affected |                |                |
|---------------|----------|---------------------------|--------------|----------------------|-----------------|---------------------------|-----------------------------|-----------|-----------|-----------------------------------------|---------------------------------|----------|----------------|----------------|
|               |          |                           |              |                      | Malop Detection | Malop Key                 |                             |           |           |                                         |                                 | Machine  | Affected       | Affected Users |
| Event name    | Severity | Start Time                | Malop Id     | Malop Activity Type  | Туре            | Suspicion                 | Malop Suspect               | Reason    | Is Signed | Malop Link                              | Request Context                 | Name     | Machines Count | Count          |
| Malop Created | 10       | Dec 19 2017, 15:58:14 IST | 59.904712850 | Data_Theft           | MalopProcess    | Credential Theft<br>Malop | API.md                      | blacklist | 1         | localhost:8080/#/malop/54.545034<br>625 | API.md                          |          | 45             | 5              |
| Malop Created | 10       | Dec 19 2017, 15:58:14 IST | 59.953052412 | Scanning             | MalopProcess    | Credential Theft<br>Malop | uc_FlexMeterGuage_am.ascx   | blacklist | 1         | localhost:8080/#/malop/67.990879<br>413 | uc_FlexMeterGuage_am.<br>ascx   |          | 68             | 86             |
| Malop Created | 10       | Dec 19 2017, 15:58:14 IST | 59.322872258 | Scanning             | MalopProcess    | Credential Theft<br>Malop | uc_Widget.ascx              | blacklist | 5         | localhost:8080/#/malop/86.816018<br>953 | uc_Widget.ascx                  |          | 51             | 78             |
| Malop Created | 10       | Dec 19 2017, 15:58:14 IST | 44.419719562 | Privilege Escalation | MalopProcess    | Credential Theft<br>Malop | teszt.pdf                   | blacklist | 5         | localhost:8080/#/malop/39.885614<br>423 | teszt.pdf                       |          | 17             | 63             |
| Malop Created | 10       | Dec 19 2017, 15:58:14 IST | 36.292623304 | Privilege Escalation | MalopProcess    | Credential Theft<br>Malop | nations.html                | blacklist | 5         | localhost:8080/#/malop/51.561718<br>937 | nations.html                    |          | 81             | 95             |
| Malop Created | 10       | Dec 19 2017, 15:58:14 IST | 85.816516132 | Scanning             | MalopProcess    | Credential Theft<br>Malop | uc_FlexTabular.ascx         | blacklist | 1         | localhost:8080/#/malop/58.399869<br>412 | uc_FlexTabular.ascx             |          | -81            | 70             |
| Malop Created | 10       | Dec 19 2017, 15:58:14 IST | 48.755679689 | Data_Theft           | MalopProcess    | Credential Theft<br>Malop | test_radial_tree.html       | blacklist | 5         | localhost:8080/#/malop/73.933059<br>657 | test_radial_tree.html           |          | 6              | 52             |
| Malop Created | 10       | Dec 19 2017, 15:58:14 IST | 59.178681575 | Scanning             | MalopProcess    | Credential Theft<br>Malop | diagram-state-machine.png   | blacklist | ٩         | localhost:8080/#/malop/97.583713<br>561 | diagram-state-<br>machine.png   |          | 14             | 50             |
| Malop Created | 10       | Dec 19 2017, 15:58:14 IST | 15.135355903 | C&C                  | MalopProcess    | Credential Theft<br>Malop | test_constraints.html       | blacklist | 5         | localhost:8080/#/malop/47.815584<br>963 | test_constraints.html           |          | 46             | 3              |
| Malop Created | 10       | Dec 19 2017, 15:58:14 IST | 98.941229766 | Scanning             | MalopProcess    | Credential Theft<br>Malop | elasticsearch.jquery.min.js | blacklist | ٦         | localhost:8080/#/malop/50.372699<br>663 | elasticsearch.jquery.min.<br>js |          | 20             | 51             |
|               |          |                           |              |                      |                 |                           |                             |           |           |                                         |                                 |          |                |                |

Figure 5

• **Cybereason** - **Malop device information details** – This report gives information on the device in which Malop incident has been detected. This report will help to investigate the malop activity when correlated with the malop created or updated details report.

|                        |          |                           |              | Affected |                      |                       |                        |                   |           |               |
|------------------------|----------|---------------------------|--------------|----------|----------------------|-----------------------|------------------------|-------------------|-----------|---------------|
| LogTime                | Severity | Event name                | Malop Id     | Count    | Destination Hostname | Parent Process        | ChildrenProcess        | <b>OS Version</b> | User Name | Online Status |
| 09/13/2019 11:46:29 AM | 10       | Malop Machine Information | 13.837687851 | 12       | 10.0.0.25            | SISIDSService         | sms-s                  | Windows_10        | System    | 1             |
| 09/13/2019 11:46:29 AM | ٩0       | Malop Machine Information | 69.867300583 | 14       | 10.25.2.1            | Microsoft.Photos      | iexplore               | Windows_10        | frantz    | 1             |
| 09/13/2019 11:46:29 AM | 10       | Malop Machine Information | 21.126999488 | 27       | contososerver        | smss                  | mmc                    | Windows_10        | clarkk    | 1             |
| 09/13/2019 11:46:29 AM | 10       | Malop Machine Information | 92.688107116 | 59       | contososerver        | EventTracker.Reporter | Microsoft.Photos       | Windows_7         | frantz    | 1             |
| 09/13/2019 11:46:29 AM | 10       | Malop Machine Information | 54.900108218 | 90       | 10.25.2.1            | lync                  | cmd                    | Windows_10        | frantz    | 1             |
| 09/13/2019 11:46:29 AM | ٩0       | Malop Machine Information | 94.739722606 | 59       | contososerver        | UcMapi                | SISIPSService          | Windows_10        | polo      | ٩             |
| 09/13/2019 11:46:29 AM | 10       | Malop Machine Information | 50.697752353 | 44       | 10.25.2.1            | UcMapi                | smiss                  | Windows_8         | gary      | 1             |
| 09/13/2019 11:46:29 AM | 10       | Malop Machine Information | 59.262759465 | 97       | contososerver        | EtScheduler           | vmware-usbarbitrator64 | Windows_8         | brucew    | 1             |
| 09/13/2019 11:46:29 AM | 10       | Malop Machine Information | 81.775880625 | 48       | 10.25.2.1            | EventTracker Reporter | smss                   | Windows_8         | polo      | 1             |
| 09/13/2019 11:46:29 AM | 10       | Malop Machine Information | 90.998397327 | 11       | contososerver        | mmc                   | brkrprcs64             | Windows_10        | matt      | 1             |
| 09/13/2019 11:46:29 AM | 10       | Malop Machine Information | 25.576340879 | 42       | 10.25.2.1            | Expresso              | iexplore               | Windows_8         | maya      | 1             |
| 09/13/2019 11:46:29 AM | 10       | Malop Machine Information | 68.297060039 | 58       | contososerver        | notepad               | smss                   | Windows_7         | peterp    | 1             |
| 09/13/2019 11:46:29 AM | 10       | Malop Machine Information | 39.436108213 | 68       | 10.25.2.1            | Expresso              | SISIDSService          | Windows_8         | System    | 1             |
| 09/13/2019 11:46:29 AM | 10       | Malop Machine Information | 94.559264978 | 22       | contososerver        | Expresso              | System                 | Windows_10        | System    | ٩             |
| 09/13/2019 11:46:29 AM | 10       | Malop Machine Information | 20.313244031 | 48       | 10.25.2.1            | SISIDSService         | EtScheduler            | Windows_7         | System    | 1             |
| 09/13/2019 11:46:29 AM | 10       | Malop Machine Information | 18.857816535 | 31       | contososerver        | EventTracker Reporter | scheduler              | Windows_8         | loisl     | 1             |
| 09/13/2019 11:46:29 AM | 10       | Malop Machine Information | 79.274651621 | 64       | 10.25.2.1            | iexplore              | SISIDSService          | Windows_7         | peterp    | 1             |
| 09/13/2019 11:46:29 AM | 10       | Malop Machine Information | 23.940710621 | 28       | contososerver        | mmc                   | smss                   | Windows_7         | System    | 1             |

 Cybereason - Threat detected and updated details – This report gives detailed information on malware or threat (fileless, ai analytics or known malware) detected or suspected by the Cybereason. And contains information on resolved threat information can be identified by the severity 1 in case of completed, 5 in case of threat detected.

| LogTime                | Event name      | Event class | Severity | Destination Hostname | Virus Name         | Threat Info                                                                      | Investigation URL                  | Malware Creation Time     |
|------------------------|-----------------|-------------|----------|----------------------|--------------------|----------------------------------------------------------------------------------|------------------------------------|---------------------------|
| 09/13/2019 11:46:26 AM | Malware Created | Malware     | 10       | contoso-server2dc    | malicious command  | https://eicar.com                                                                | http://localhost.7894/id/50395866  | Dec 19 2017, 15:58:14 IST |
| 09/13/2019 11:46:26 AM | Malware Created | Malware     | 10       | contoso-server2dc    | malicious download | http://www.example.com/aunt/adv<br>ice.html?breath=account&aftertho<br>ught=army | http://localhost.7894/id/98625694  | Dec 19 2017, 15:58:14 IST |
| 09/13/2019 11:46:26 AM | Malware Created | Malware     | 10       | contoso-etsb12       | eicar.com          | https://eicar.com                                                                | http://localhost.7894/ld/71487702  | Dec 19 2017, 15:58:14 IST |
| 09/13/2019 11:46:26 AM | Malware Updated | Malware     | 10       | contoso-filesvr6     | download & execute | https://eicar.com                                                                | http://localhost.7894/id/118388624 | Dec 19 2017, 15:58:14 IST |
| 09/13/2019 11:46:26 AM | Malware Updated | Malware     | 10       | contoso-asagw2       | AI.StaticAnalysis  | https://eicar.com                                                                | http://localhost.7894/id/124212492 | Dec 19 2017, 15:58:14 IST |
| 09/13/2019 11:46:28 AM | Malware Created | Malware     | 10       | contoso-rhsvr1       | download & execute | https://eicar.com                                                                | http://localhost.7894/id/21565572  | Dec 19 2017, 15:58:14 IST |
| 09/13/2019 11:46:28 AM | Malware Created | Malware     | 10       | contoso-asagw2       | malicious download | http://www.example.com/aunt/adv<br>ice.html?breath=account&aftertho<br>ught=army | http://localhost.7894/id/23032040  | Dec 19 2017, 15:58:14 IST |
| 09/13/2019 11:46:28 AM | Malware Created | Malware     | 10       | contoso-asagw1       | AI.StaticAnalysis  | invoke-expression                                                                | http://localhost.7894/id/61852049  | Dec 19 2017, 15:58:14 IST |
| 09/13/2019 11:46:28 AM | Malware Created | Malware     | 10       | contoso-etsb12       | Al.StaticAnalysis  | invoke-expression                                                                | http://localhost:7894/id/24476609  | Dec 19 2017, 15:58:14 IST |

Figure 7

• **Cybereason** - **Not mitigated threat details** -This report gives information on the critical threat which failure to act by Cybereason.

| Event name      | Event class | Severity | Destination Hostname    | Virus Name         | Threat Info                                                                      | Investigation URL                  | Malware Creation Time     |
|-----------------|-------------|----------|-------------------------|--------------------|----------------------------------------------------------------------------------|------------------------------------|---------------------------|
| Malware Updated | Malware     | 10       | contoso-etsb12          | malicious download | http://www.example.com/aunt/adv<br>ice.html?breath=account&aftertho<br>ught=army | http://localhost:7894/id/61567803  | Dec 19 2017, 15:58:14 IST |
| Malware Updated | Malware     | 10       | contoso-server1dc       | AI.StaticAnalysis  | https://eicar.com                                                                | http://localhost:7894/id/62358927  | Dec 19 2017, 15:58:14 IST |
| Malware Created | Malware     | ۹0       | contoso-asagw2          | malicious download | http://www.example.com/aunt/adv<br>ice.html?breath=account&aftertho<br>ught=army | http://localhost:7894/id/23032040  | Dec 19 2017, 15:58:14 IST |
| Malware Created | Malware     | 10       | contoso-asagw1          | Al.StaticAnalysis  | invoke-expression                                                                | http://localhost:7894/id/61852049  | Dec 19 2017, 15:58:14 IST |
| Malware Created | Malware     | 10       | contoso-etsb12          | Al.StaticAnalysis  | invoke-expression                                                                | http://localhost:7894/id/24476609  | Dec 19 2017, 15:58:14 IST |
| Malware Updated | Malware     | ٩0       | contoso-asagw1          | malicious download | invoke-expression                                                                | http://localhost:7894/id/34563513  | Dec 19 2017, 15:58:14 IST |
| Malware Updated | Malware     | ٩0       | contoso-dc01.azurestack | download & execute | https://eicar.com                                                                | http://localhost:7894/id/35010313  | Dec 19 2017, 15:58:14 IST |
| Malware Updated | Malware     | ٩0       | contoso-server1dc       | malicious command  | https://eicar.com                                                                | http://localhost:7894/id/111886297 | Dec 19 2017, 15:58:14 IST |
| Malware Created | Malware     | ٩0       | contoso-rhsvr1          | download & execute | https://eicar.com                                                                | http://localhost:7894/id/21565572  | Dec 19 2017, 15:58:14 IST |
| Malware Updated | Malware     | ٩0       | contoso-asagw2          | malicious command  | invoke-expression                                                                | http://localhost:7894/id/62844374  | Dec 19 2017, 15:58:14 IST |
| Malware Created | Malware     | ۹0       | contoso-etsb12          | malicious download | http://www.example.com/aunt/adv<br>ice.html?breath=account&aftertho<br>ught=army | http://localhost:7894/id/49039444  | Dec 19 2017, 15:58:14 IST |
| Malware Created | Malware     | 10       | contoso-dc01.azurestack | malicious command  | https://eicar.com                                                                | http://localhost:7894/id/40892476  | Dec 19 2017, 15:58:14 IST |

### 4.2 Alerts

- Cybereason Malop Created This alert is generated when new malop is created on Cybereason.
- Cybereason Malop Updated This alert is generated when an existing malop event is updated.
- **Cybereason Malware detected** This alert is generated when malware or suspicious threat detected by Cybereason.
- Cybereason Malware Updated This alert is generated when an existing malware state has been updated.
- Cybereason Threat not mitigated This alert is generated when malware detected and failed to mitigate.
- **Cybereason User login failed** -This alert is generated when user login failed to log into the console event occurs.

## 4.3 Saved Searches

- **Cybereason Malop events** This saved search will help you to search malop created and updated along with machine information.
- **Cybereason Malop investigation events** This saved search will help you to search user action events on malop investigation.
- **Cybereason Malware events** This saved search will help you to search malware detected and malware state updated events.
- **Cybereason Non-mitigated threats** This saved search will help you to search not mitigate threat details.
- Cybereason Threat detected This saved search will help you to detected threat and its information.
- **Cybereason User action events** This saved search will help you to user action like configuration changes.

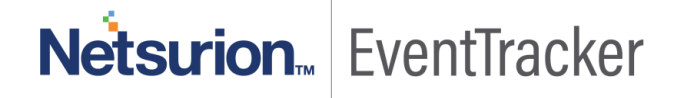

- **Cybereason User failed login activities** This saved search will help you to search user information whose login got failed.
- Cybereason User login and logout activities This saved search will help you to search user login and logout details.

### 4.4 Dashboards

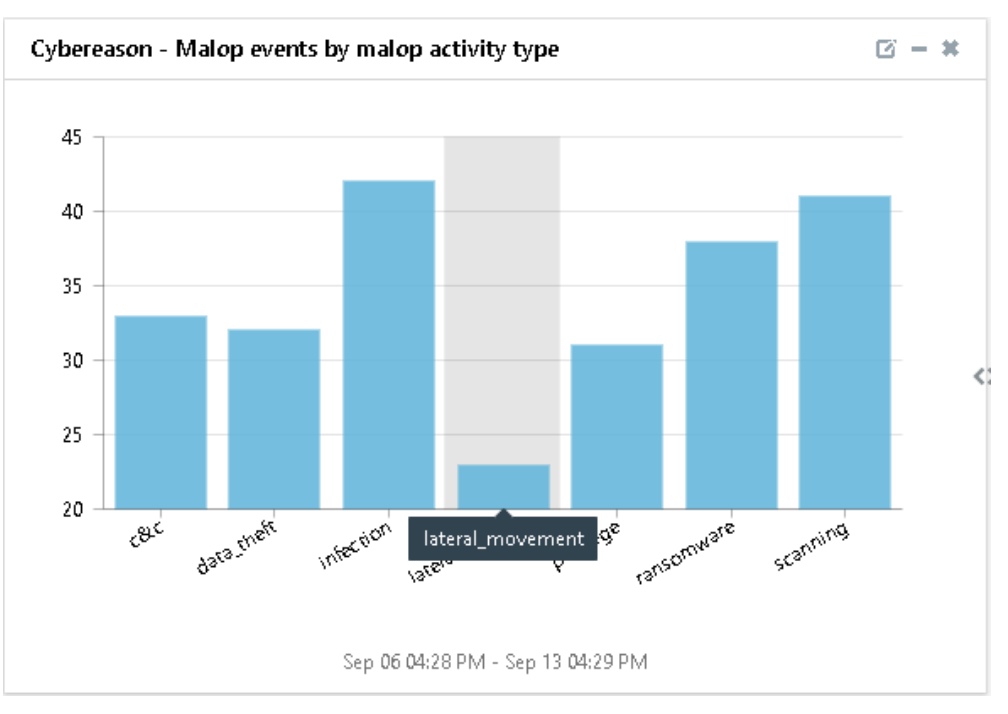

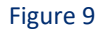

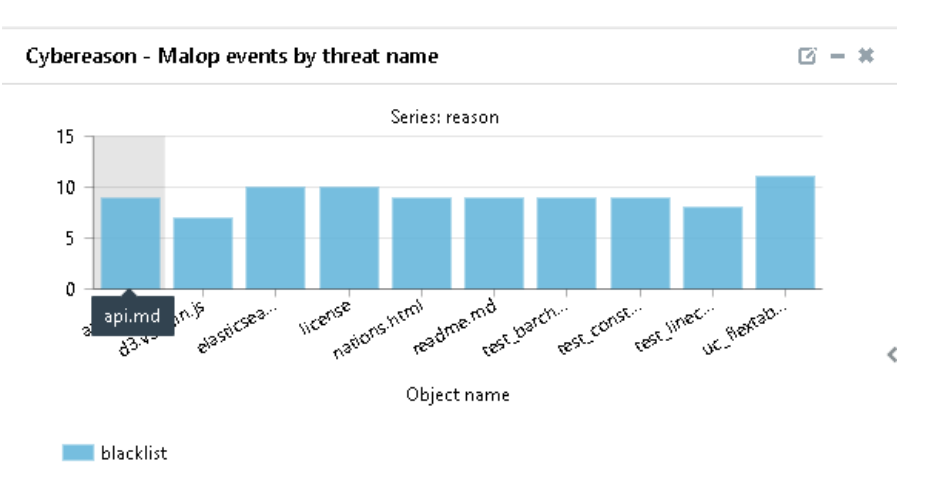

Sep 06 04:28 PM - Sep 13 04:29 PM

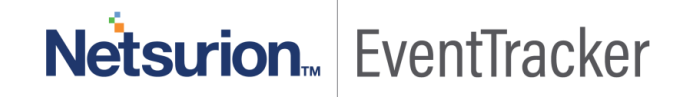

### Cybereason - Malop events

🖾 – 🗶

| log_type | object_name re   | eason threat_category | threat_id threat_name | threat_type | tota | * |  |
|----------|------------------|-----------------------|-----------------------|-------------|------|---|--|
| Malop    | iexplore         |                       | 0                     |             | 14   |   |  |
| Malop    | brkrprcs64       |                       | 0                     |             | 85   |   |  |
| Malop    | lync             |                       | 0                     |             | 94   |   |  |
| Malop    | SISIPSService    |                       | 0                     |             | 80   |   |  |
| Malop    | scheduler        |                       | 0                     |             | 31   |   |  |
| Malop    | System           |                       | 0                     |             | 22   |   |  |
| Malop    | smss             |                       | 0                     |             | 12   |   |  |
| Malop    | Microsoft.Photos |                       | 0                     |             | 59   |   |  |
| Malop    | igfxTray         |                       | 0                     |             | 34   |   |  |
| Malop    | notepad          |                       | 0                     |             | 65   | Ŧ |  |
| 4        |                  |                       |                       |             | •    |   |  |

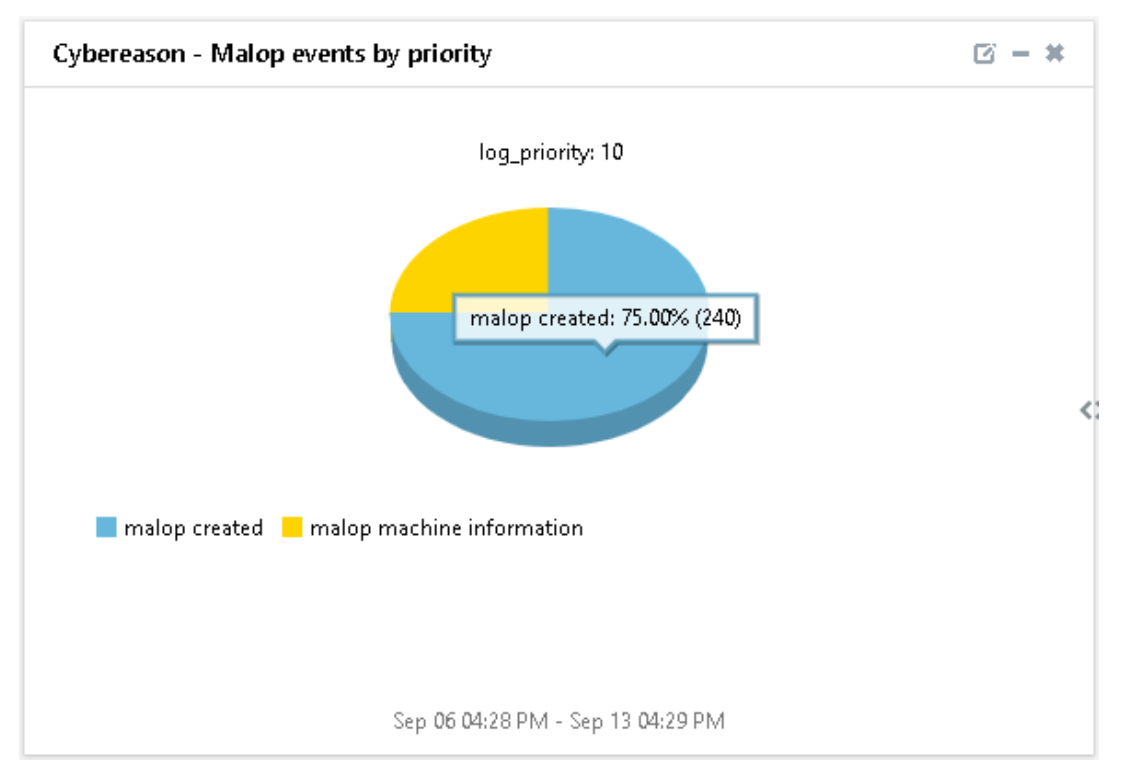

Figure 12

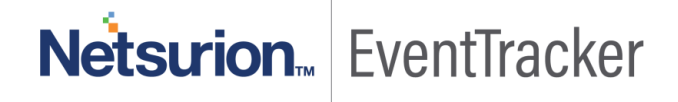

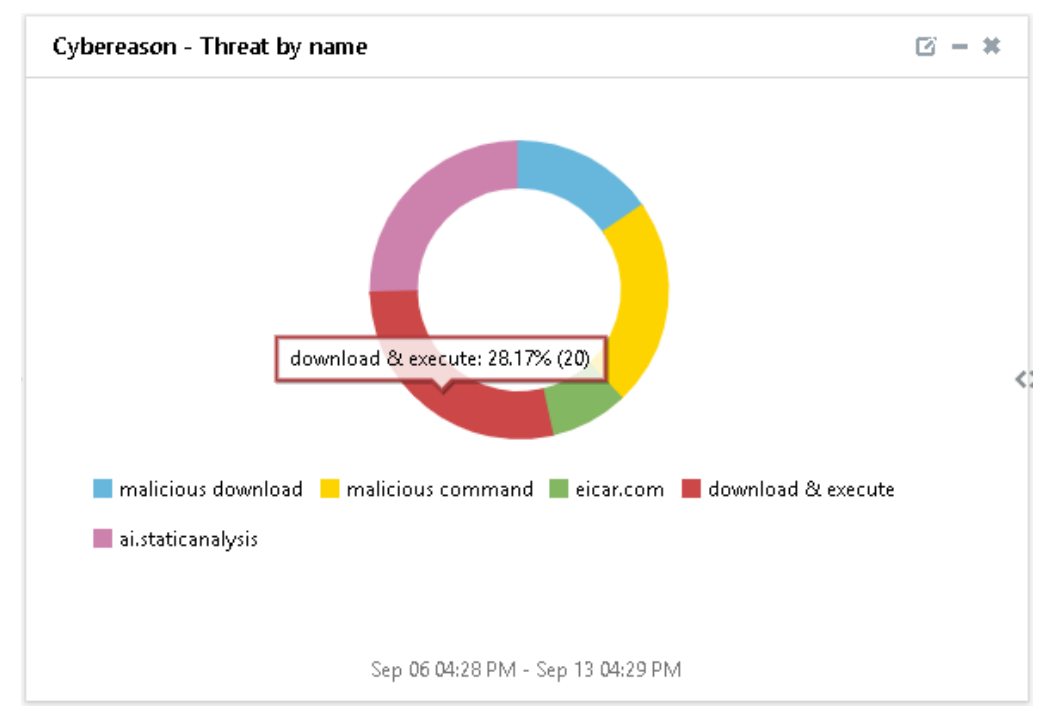

Figure 13

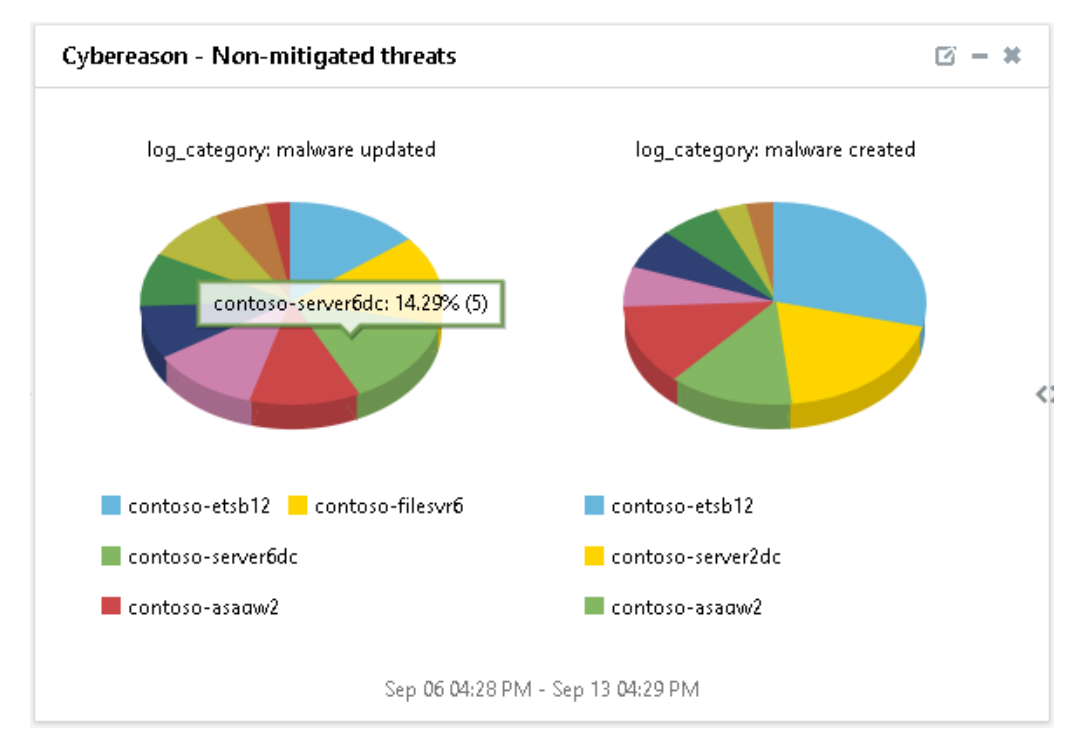

Figure 14

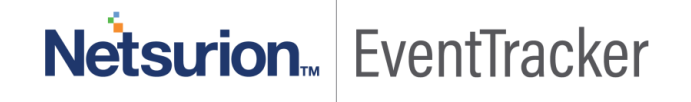

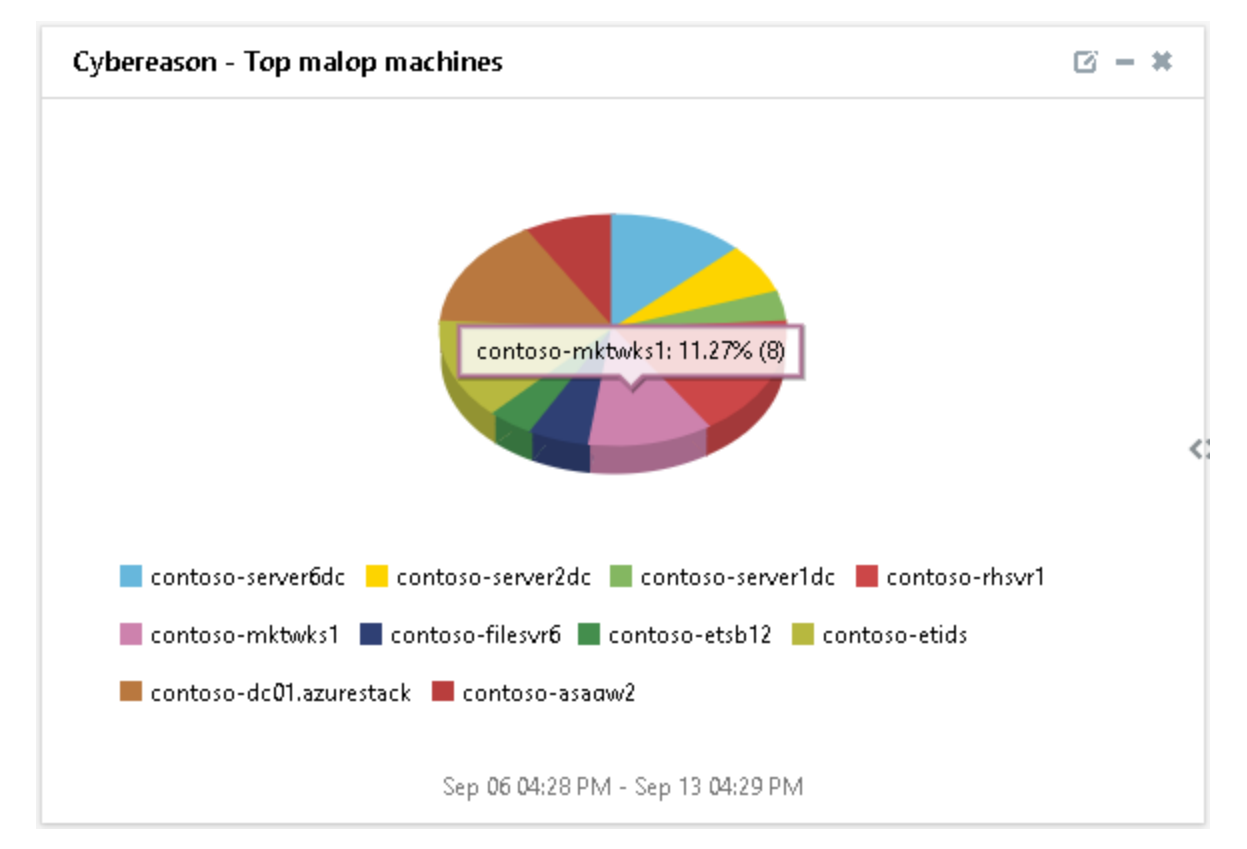

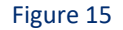

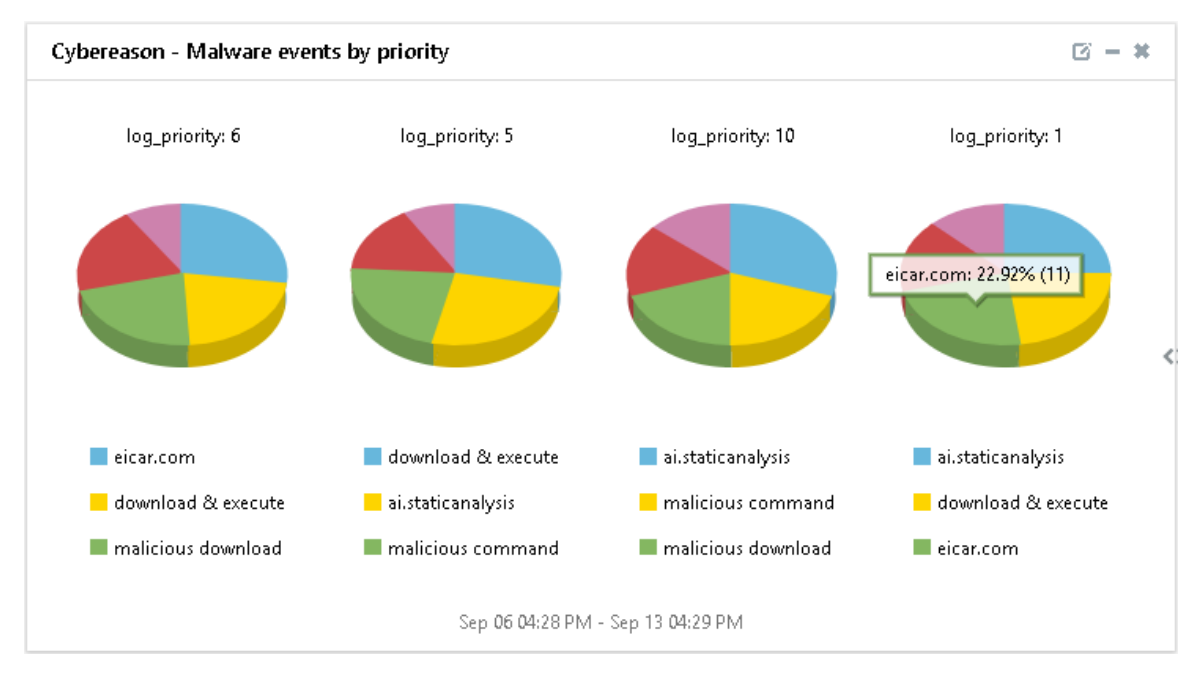

Figure 16

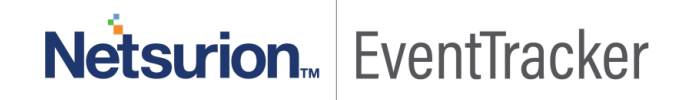

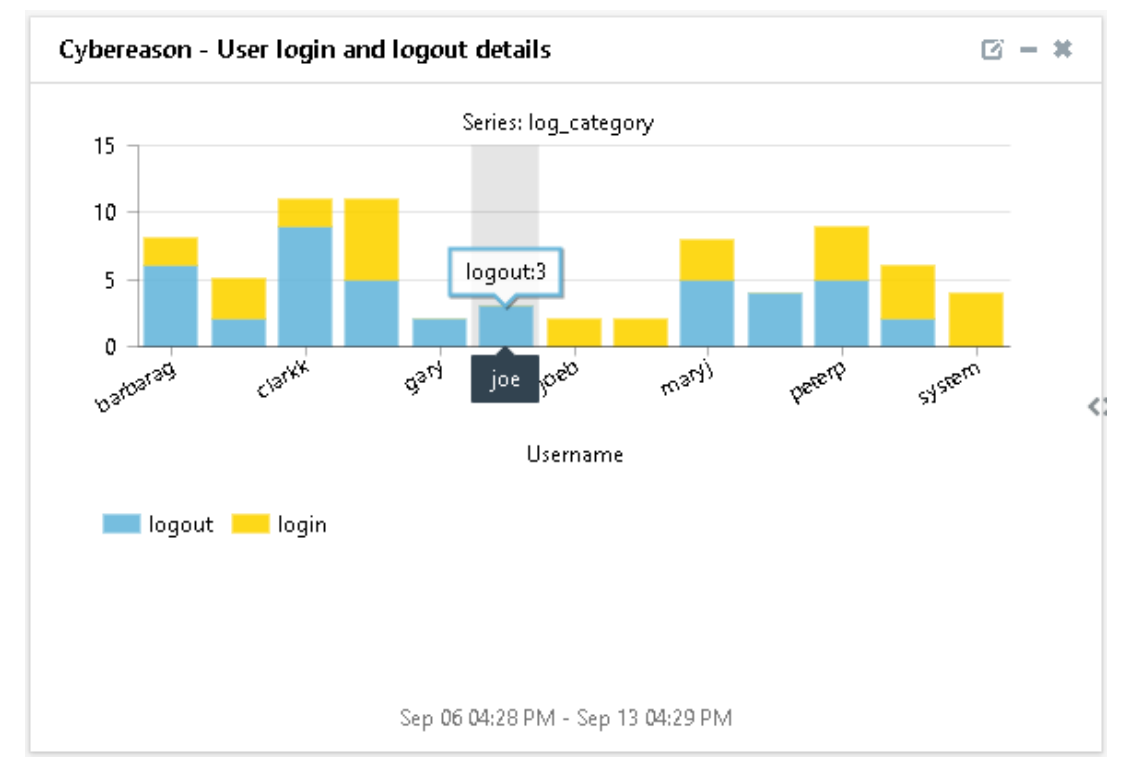

Figure 17

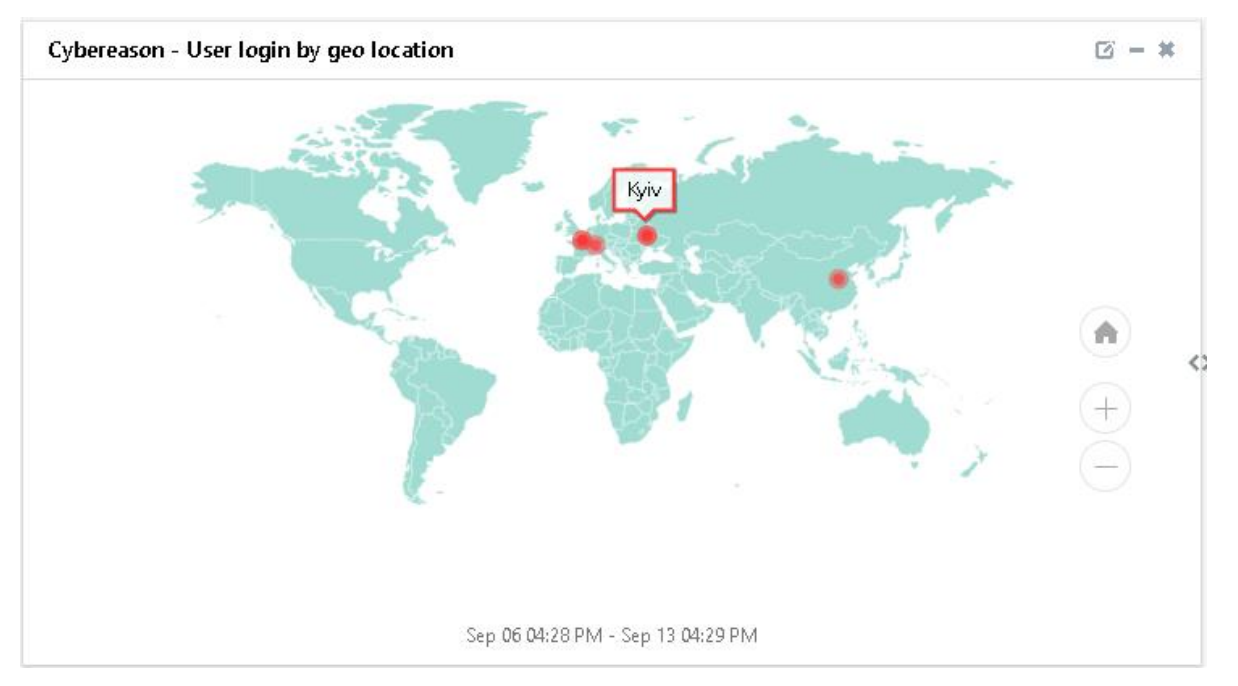

Figure 18

Netsurion... EventTracker

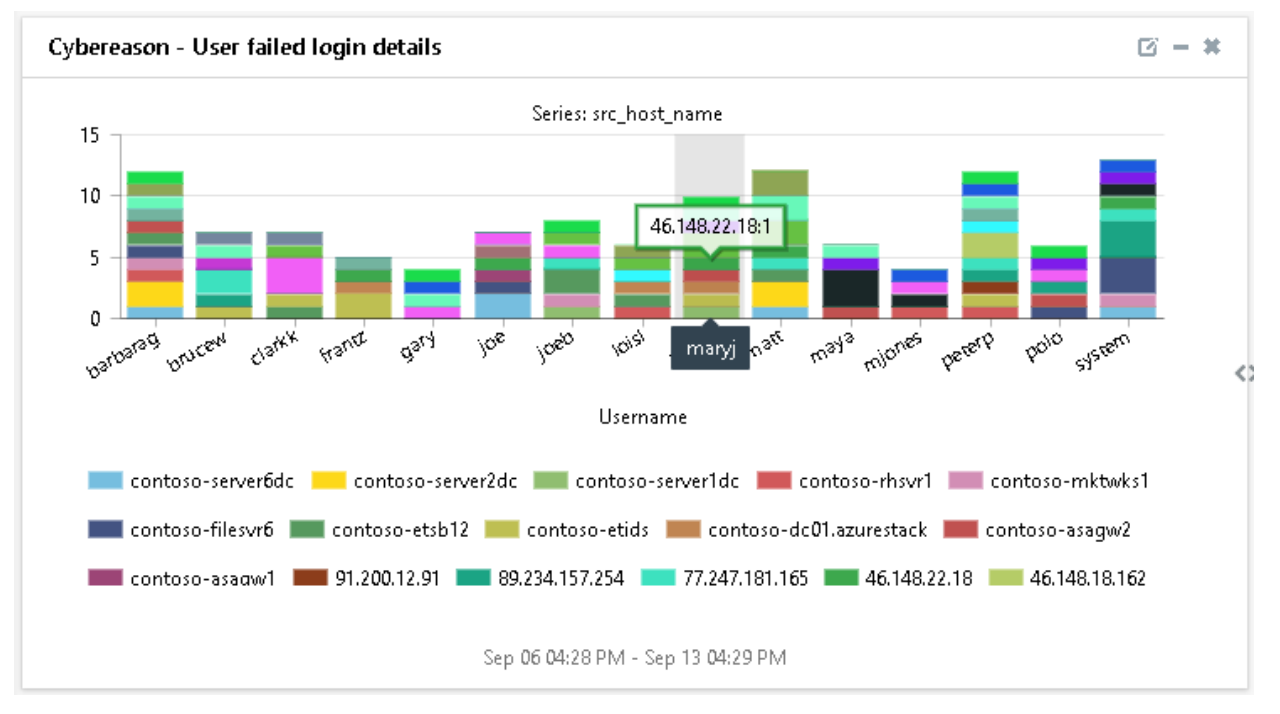

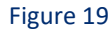

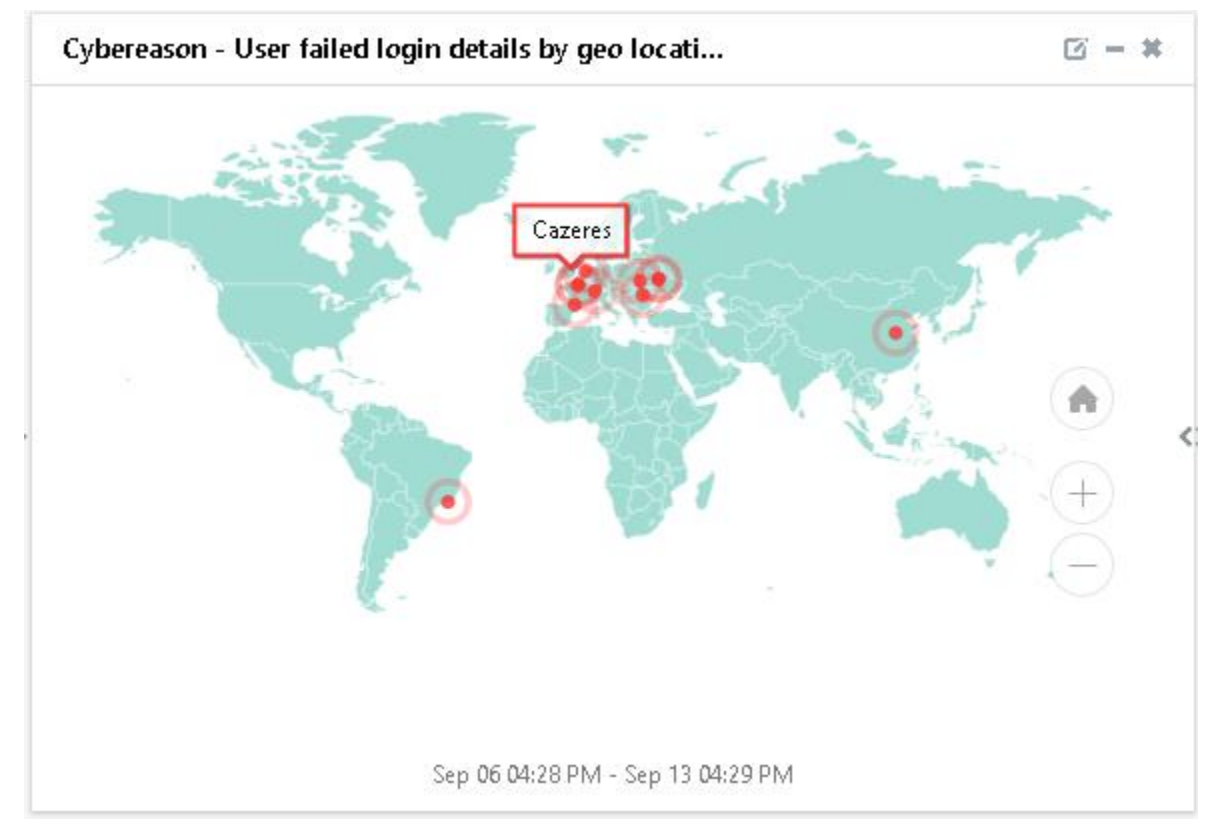

Figure 20

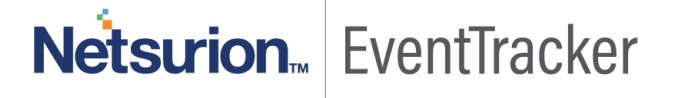

## 5. Importing Cybereason knowledge pack into EventTracker

**NOTE**: Import knowledge pack items in the following sequence:

- Alerts.
- Knowledge Object.
- Token templates.
- Flex Reports.
- Categories.
- Dashboard.
- 1. Launch the EventTracker Control Panel.
- 2. Double click Export-Import Utility.

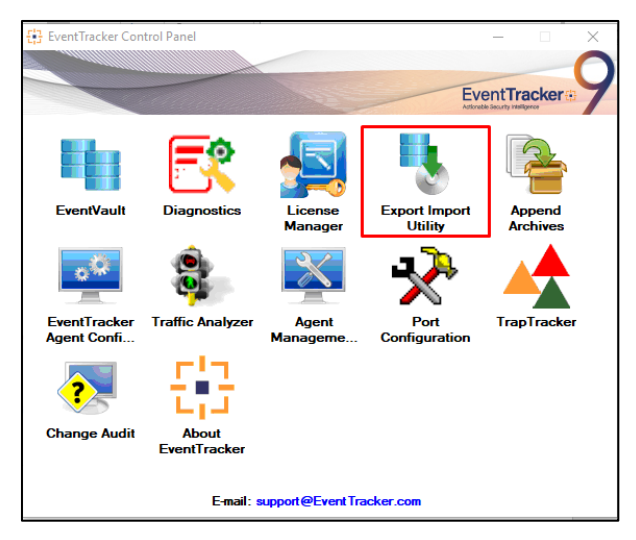

Figure 21

| 🥾 Expo           | rt Import                 | Utility                         |                                                 |
|------------------|---------------------------|---------------------------------|-------------------------------------------------|
| Export           | Import                    |                                 |                                                 |
| 1. Pro<br>2. Cli | ovide the p<br>ck the Imp | ath and file nar<br>ort button. | ne of the Categories file. Use the '' button to |
| Opti             | ions                      |                                 | Location                                        |
| •                | Category                  |                                 |                                                 |
|                  |                           |                                 |                                                 |

Figure 22

3. Click the Import tab.

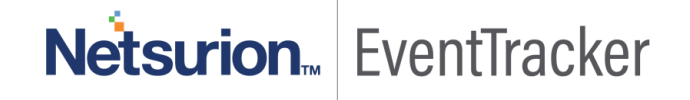

## 5.1 Alerts

- 1. Click **Alert** option, and then click the browse button
- 2. Navigate to the location having a file with the extension ".isalt" and then click on the "Import" button:

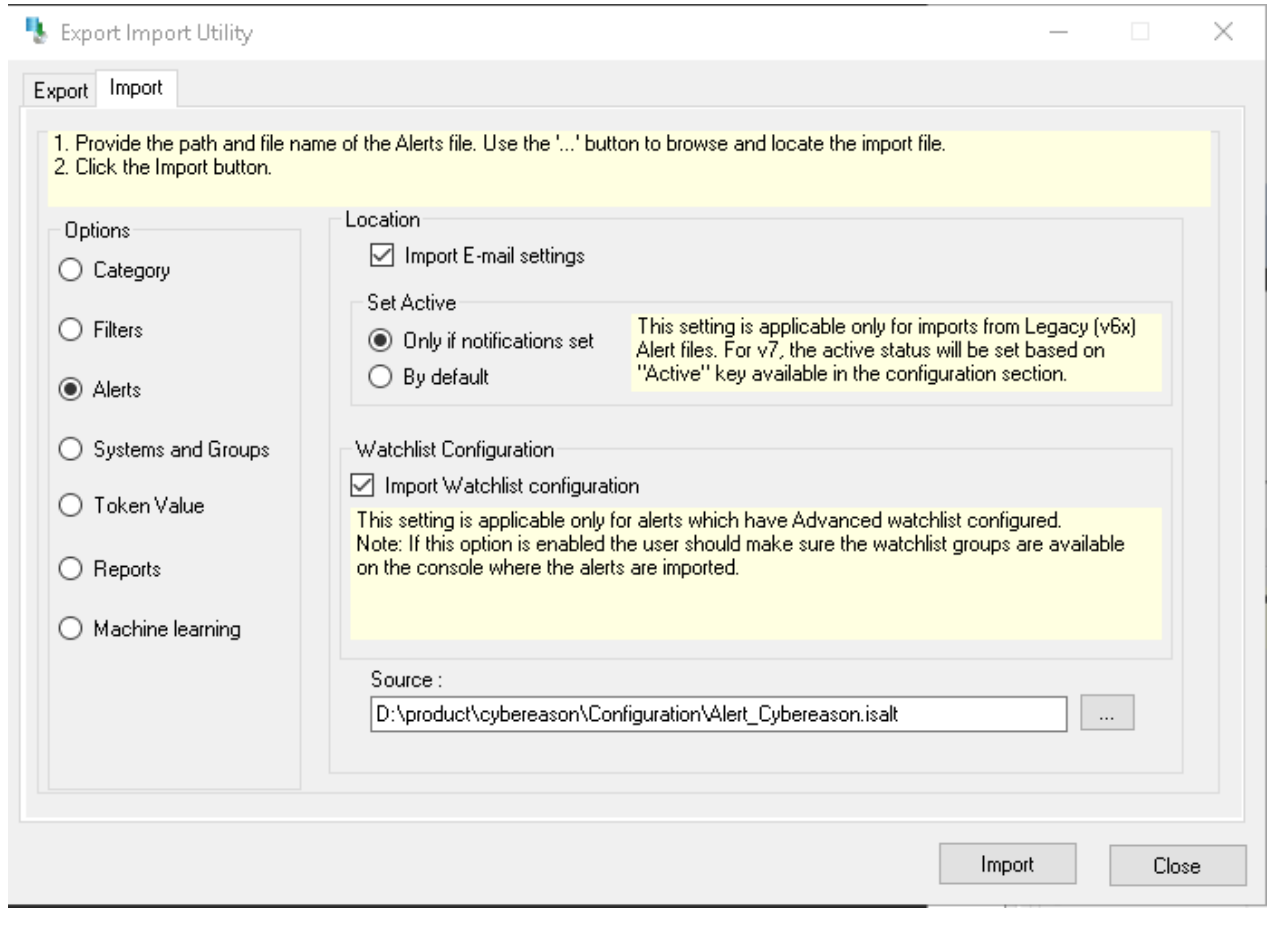

Figure 23

EventTracker displays a success message:

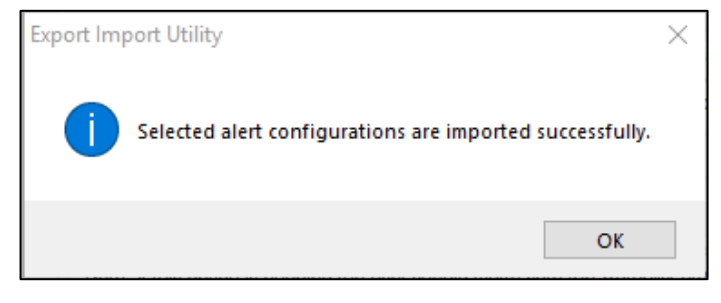

Figure 24

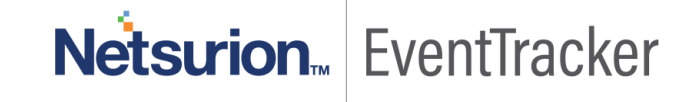

## 5.2 Token Template

- 1. Login to the **EventTracker Console**.
- 2. Click on Admin >> Parsing Rules.

|                                |                           | 🐥 Admin <del>-</del> | Tools 🗸 |
|--------------------------------|---------------------------|----------------------|---------|
| Active Watch Lists             | Event Filters             | 🧭 Parsing Rules      |         |
| Alerts                         | Ventvault                 | Report Settings      | ÷       |
| m 🖲 Behavior Correlation Rules | FAQ Tile Configuration    | Systems              |         |
| behavior Correlation Settings  | Group Management          | Q Users              |         |
| Casebook Configuration         | Q IP Lookup Configuration | r Weights            |         |
| ● Category                     | · 🔆 Knowledge Objects     | Windows Agent Config |         |
| Diagnostics                    | D Manager                 |                      |         |
|                                |                           |                      |         |

Figure 25

3. Click on **Template** and click **import configuration** Symbol.

| Parsing Rules  |             |          | 🔶 / Admin / Parsing Rules |
|----------------|-------------|----------|---------------------------|
| Parsing Rule T | Template    |          |                           |
| Groups         | Group : All | Search Q | C 1 T                     |
| Default        | ^           |          | <b></b>                   |

Figure 26

4. Locate the ".ettd" file and click on import.

| Impor    | nport                                              |           |                                                                                                    |                    |          |            |  |  |  |
|----------|----------------------------------------------------|-----------|----------------------------------------------------------------------------------------------------|--------------------|----------|------------|--|--|--|
| selected | elected file is: Template_Cybereason.ettd 🗃 Browsc |           |                                                                                                    |                    |          |            |  |  |  |
|          | Template name                                      | Separator | Template description                                                                                                    | Added date         | Added by | Group Name |  |  |  |
|          | Cybereason - Malop events                          | N         | $\label{eq:constraints} CEF:I[Cyberesson]7.6.0]Malop[Malop Created]10] cs1Label= malopAtityType cs2=MalopProcess cs3Label= malopAtityType cs3=LATRAL_MOVEMENT cs4Label=malopAtityType cs3=LATRAL_MOVEMENT cs4Label=malopAtityType cs3=LATRAL_MOVEMENT cs4Label=malopAtityType cs3=LATRAL_MOVEMENT cs4Label=malopAtityType cs3=LatRaL_MOVEMENT cs4Label=malopAtityType cs4Label=malopAtityType cs3=LatRaL_MOVEMENT cs4Label=malopAtityType cs4Label=malopAtityType cs3=LatRaL_MOVEMENT cs4Label=malopAtityType cs4Label=malopAtityType cs3=LatRaL_MOVEMENT cs4Label=malopAtityType cs4Label=malopAtityType cs4LatRaL_MOVEMENT cs4Label=malopAtityType cs4LatRaL_MOVEMENT cs4Label=malopAtityType cs4LatRaL_MOVEMENT cs4Label=malopAtityType cs4LatRaL_MoVEMENT cs4Label=malopAtityType cs4LatRaL_MoVEMENT cs4Label=malopAtityType cs4LatRaL_MoVEMENT cs4Label=malopAtityType cs4LatRaL_MoVEMENT cs4LatRaL_MOVEMENT cs4LatRaL_MOVEMENT cs4LatRaL_MoVEMENT cs4LatRaL_MOVEMENT cs4LatRaL_MOVEMENT cs4L$ | Sep 11 10:55:18.AM |          | Cyberesson |  |  |  |
|          | Cybereason - Malware created or updated            | M         | CEFII(bydereason)Cybereason 17.6.0]Mahware/Mahware Created]1Qeventid<br>=102353df dvchost=contos_energe cILabel=vius/Name ci=download<br>& exocute c324bel=context c32=http://cicar.com visit.s1abel=imset/sgaton<br>c3ahttp://localhost:80gf deviceCustomDate1Label=mahwareCreationTi<br>me deviceCustomDate1_jum520911222111UC                                                                                                    | Sep 11 07:13:35 PM |          | Cybereason |  |  |  |
|          | Cyberrason -User action events                     | N         | SyslogLogger CEF-QCybereason/Cybereason/UserAction/General/Logout<br>Qrs1Label=username cs1=<br>cm1Label=act<br>cm2cesscn31 edwsiceCustomDate1Label=userActionTime deviceCust<br>omDate1=Jul 09 2019; 2020;57 UTC cs2Label=userActionPlane cs2=<br>admin/sys_admin/analyst_J3 cs3Label=machineName cs3=<br>cs2Label=QueryOetails cs2=User > P<br>rocess > Connection                                                                                                    | Sep 12 02:44:34 PM |          | Cyberesson |  |  |  |

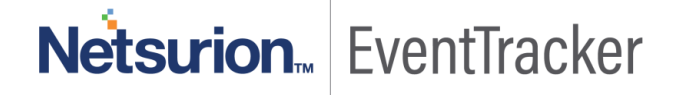

5. Templates are imported now successfully.

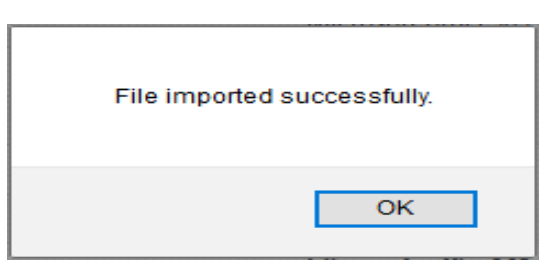

Figure 28

## 5.3 Knowledge Object

1. Click **Knowledge objects** under the **Admin** option in the EventTracker manager page.

|                                   |                           | 🔎 Admin <del>-</del> | Tools 👻 🌔                        |
|-----------------------------------|---------------------------|----------------------|----------------------------------|
| Active Watch Lists                | 💭 Event Filters           | 🧭 Parsing Rules      | 🔒 / Da                           |
| Alerts                            | Eventvault                | Report Settings      |                                  |
| Behavior Correlation Rules        | FAQ Tile Configuration    | Systems              |                                  |
| 🗞 Behavior Correlation Settings   | Group Management          | QQ Users             |                                  |
| ni<br>sc 🚺 Casebook Configuration | 🔍 IP Lookup Configuration | T Weights            | Systems<br>since the last 24 hou |
| କଟ୍ଟି Category                    | ·☆ Knowledge Objects      | Windows Agent Config |                                  |
| A Diagnostics                     | 💁 Manager                 |                      |                                  |
|                                   |                           |                      |                                  |

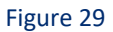

2. Next, click on the "import object" icon:

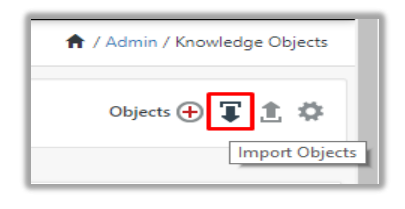

Figure 30

3. A pop-up box will appear, click "**Browse**" in that and navigate to the file path with extension ".etko" button"

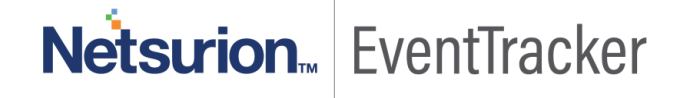

|                    | Integrate Cybe  | reason |
|--------------------|-----------------|--------|
| Import             | ×               |        |
| KO_Cybereason.etko | 🗯 Browse Upload |        |

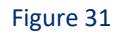

4. A list of available knowledge objects will appear. Select the relevant files and click on "Import" button:

| Import   | nport                     |              |               |  |  |  |  |
|----------|---------------------------|--------------|---------------|--|--|--|--|
| Select f | ile                       | -            | Browse Upload |  |  |  |  |
|          | Object name               | Applies to   | Group name    |  |  |  |  |
| <b>«</b> | Cybereason malop events   | cyberversion | Cybereason    |  |  |  |  |
| •        | Cybereason malware events | cyberversion | Cybereason    |  |  |  |  |
|          | Cybereason user events    | cyberversion | Cybereason    |  |  |  |  |

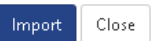

Figure 32

## 5.4 Flex Reports

 In EventTracker Control Panel, select "Export/ Import utility" and select the "Import tab". Then, click Reports option, and Choose "New (\*.etcrx)":

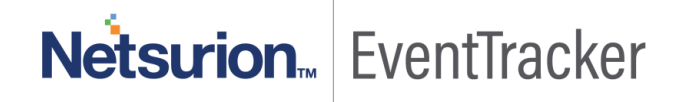

| Export Import Utility                                                                             | -                                                                                                    |   | ×     |
|---------------------------------------------------------------------------------------------------|----------------------------------------------------------------------------------------------------|---|-------|
| Export Import                                                                                     |                                                                                                    |   |       |
| 1. Provide the path and file na<br>2. Click the Import button<br>Note : If report(s) contains ten | ame of Schedule Report file. Use the '' button to browse and locate the import file.<br>uplate, first import template and proceed with exportimport utility. |   |       |
| Options                                                                                           | Location                                                                                                    |   |       |
| Category                                                                                          |                                                                                                    |   |       |
| <ul> <li>Filters</li> </ul>                                                                       |                                                                                                    |   |       |
| <ul> <li>Alerts</li> </ul>                                                                        | O Legacy (*.issch)  New (*.etcnx) 2                                                                                                    |   |       |
| O Systems and Groups                                                                              | Source :<br>*issch                                                                                                    |   |       |
| O Token Value                                                                                     |                                                                                                    |   |       |
| Reports 1                                                                                         |                                                                                                    |   |       |
| O Behavior Correlation                                                                            |                                                                                                    |   |       |
|                                                                                                   |                                                                                                    |   |       |
|                                                                                                   |                                                                                                    |   |       |
|                                                                                                   |                                                                                                    |   |       |
|                                                                                                   |                                                                                                    | _ |       |
|                                                                                                   | Import                                                                                                    |   | Close |
|                                                                                                   |                                                                                                    | _ | _     |

- 2. Once you have selected "**New (\*.etcrx)**", a new pop-up window will appear. Click on the "**Select File**" button and navigate to the file path with a file having the extension "**.etcrx**".
- 3. Select all the relevant files and then click on the **Import** button

|             | D:\localrepowc\product\cybereason\RSA SecurID\   | Configuration\Re | ports_Cybereason.etcrx |        | Select file |     |
|-------------|--------------------------------------------------|------------------|------------------------|--------|-------------|-----|
| ailable rep | orts                                             | Frequency        | Show all               | Q Q    |             |     |
| ]           | Title                                            | S                | iites                  | Groups | Systems     | Fr  |
| EDIT        | Cybereason - Malop created or updated details    | NTPLDTBLR47      |                        |        |             | Und |
| EDIT        | Cybereason - Not mitigated threat details        | NTPLDTBLR47      |                        |        |             | Und |
| EDIT        | Cybereason - Threat detected and updated details | NTPLDTBLR47      |                        |        |             | Und |
| EDIT        | Cybereason - User login and logout activities    | NTPLDTBLR47      |                        |        |             | Und |
| EDIT        | Cybereason - User login failed activities        | NTPLDTBLR47      |                        |        |             | Und |
| EDIT        | Cybereason - User malop investigation activities | NTPLDTBLR47      |                        |        |             | Und |
|             |                                                  |                  |                        |        |             |     |
|             |                                                  |                  |                        |        |             |     |
|             |                                                  |                  |                        |        |             | >   |

Figure 34

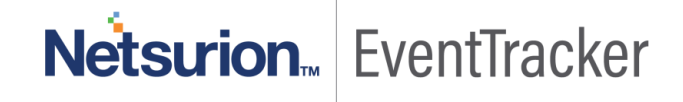

4. EventTracker displays a success message:

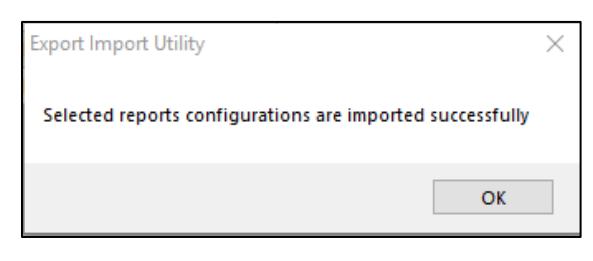

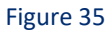

## 5.5 Category

1. Click the category option, and then click the browse south button.

| 🤱 Export Import Utility                                                                                                    |                                                                        | _              |      | $\times$ |
|----------------------------------------------------------------------------------------------------|------------------------------------------------------------------------|----------------|------|----------|
| Export Import                                                                                                    |                                                                        |                |      |          |
| 1. Provide the path and file n<br>2. Click the Import button.                                                                                                    | ame of the Categories file. Use the '' button to browse and locate the | e import file. |      |          |
| <ul> <li>Options</li> <li>Category</li> <li>Filters</li> <li>Alerts</li> <li>Systems and Groups</li> <li>Token Value</li> <li>Reports</li> <li>Machine learning</li> </ul> | Location<br>Source :<br>                                               | ason.iscat     |      |          |
|                                                                                                    |                                                                        | Import         | Clos | e        |

- 2. Locate the. iscat file, and then click the open button.
- 3. To import category, click the Import button.
- 4. EventTracker displays a success message.

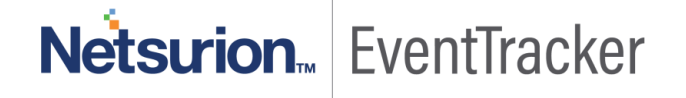

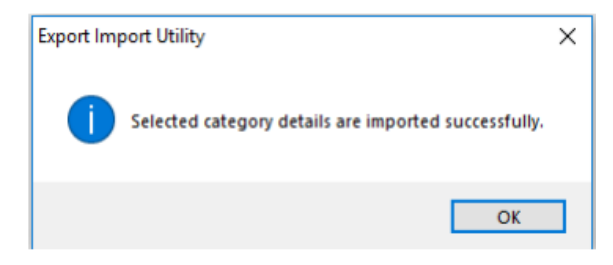

5. Click the OK button, and then click the Close button.

### 5.6 Dashboard

- 1. Login to EventTracker.
- 2. Navigate to **Dashboard**  $\rightarrow$  **My Dashboard**.
- 3. In "My Dashboard", Click Import Button:

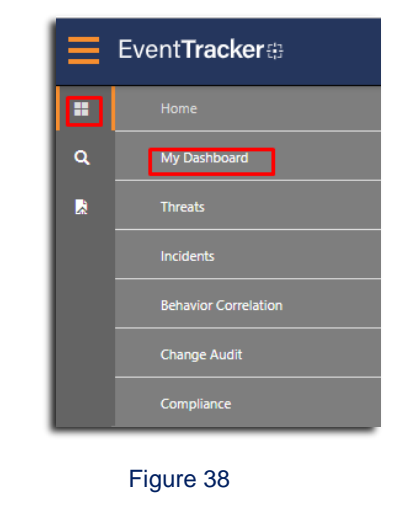

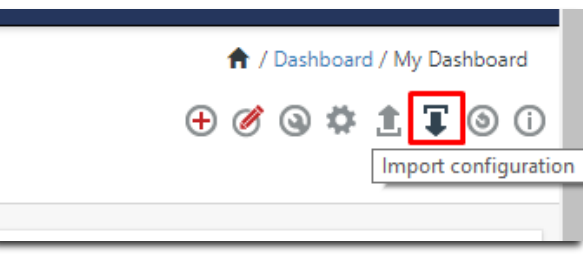

Figure 39

- 4. Select the **browse** button and navigate to the file path where the Dashboard file is saved and click on the "**Upload**" button.
- 5. Once completed, choose "Select All" and click on "Import" Button.
- 6. Next, Click "Customize dashlet" button as shown below:

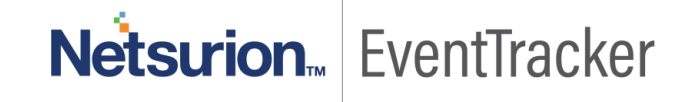

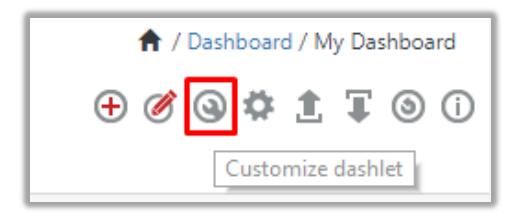

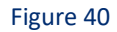

7. Now, put a text on the **Search bar: "Cybereason"** and then select the Cybereason Dash-lets and then click **"Add"** button.

| /bereason                       |                                  |                                  | Q                                |
|---------------------------------|----------------------------------|----------------------------------|----------------------------------|
| Cybereason - Malop events       | Cybereason - Malop events by     | Cybereason - Malop events by     | Cybereason - Malop events by t   |
| Cybereason - Malware events b   | Cybereason - Malware events b    | Cybereason - Non-mitigated th    | 🗹 Cybereason - Threat by name    |
| Cybereason - Top malop machi    | Cybereason - User failed login d | Cybereason - User failed login d | Cybereason - User failed login d |
| Cybereason - User login and log | Cybereason - User login by geo   |                                  |                                  |
|                                 |                                  |                                  |                                  |
|                                 |                                  |                                  | Add Delete Clo                   |

## 6. Verifying Cybereason knowledge pack in EventTracker

## 6.1 Alerts

- 1. In the EventTracker web interface, click the Admin dropdown, and then click Alerts.
- 2. In search box enter "Cybereason" and then click the Search button.

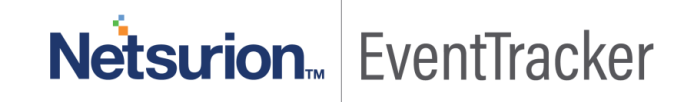

### EventTracker displays an alert related to "Cybereason":

| Alerts<br>Show All                                   |                                                |        |       |                                         |                                       | Search by Alert nam           | e V                              | Admin / Alerts                |
|------------------------------------------------------|------------------------------------------------|--------|-------|-----------------------------------------|---------------------------------------|-------------------------------|----------------------------------|-------------------------------|
|                                                      |                                                |        |       |                                         |                                       |                               |                                  | Critical 💼 10                 |
| 132                                                  | 29                                             |        |       | 132                                     | User 13                               | 119                           | 132                              | Low 4 17<br>Serious 4         |
| Available Alerts<br>Total number of alerts available | Active Alerts<br>Total number of active alerts |        |       | System/User Def<br>Count for system and | fined Alerts<br>d user defined alerts |                               | Alerts by Thr<br>Count of alerts | reat Level<br>by threat level |
| Activate Now Click 'Activate Now' after makin        | g all changes                                  |        |       |                                         |                                       |                               |                                  | Total: 6 Page Size 25 ▼       |
| Alert Name A                                         | Threat                                         | Active | Email | Forward as<br>SNMP                      | Forward as<br>Syslog                  | Remedial Action<br>at Console | Remedial Action<br>at Agent      | Applies To                    |
| 🔲 🚯 Cybereason - Malop Created                       | •                                              |        |       |                                         |                                       |                               |                                  | cybereasonversion             |
| ββ Cybereason - Malop Updated                        | •                                              |        |       |                                         |                                       |                               |                                  | cybereasonversion             |
| ββ Cybereason - Malware created                      | •                                              |        |       |                                         |                                       |                               |                                  | cybereasonversion             |
| ββ Cybereason - Malware Updated                      | •                                              |        |       |                                         |                                       |                               |                                  | cybereasonversion             |
| 🔲 🚯 Cybereason - Threat not mitigated                | •                                              |        |       |                                         |                                       |                               |                                  | cybereasonversion             |
| ββ Cybereason - User login failed                    | •                                              |        |       |                                         |                                       |                               |                                  | cybereasonversion             |
|                                                      |                                                |        |       |                                         |                                       |                               |                                  |                               |

Figure 42

## 6.2 Token Template

- 1. Login to the EventTracker.
- 2. Click on Admin >> Parsing Rules.

|                                 |                           | 🐥 Admin <del>v</del> | Tools <del>-</del> |
|---------------------------------|---------------------------|----------------------|--------------------|
| Active Watch Lists              | Event Filters             | 😥 Parsing Rules      |                    |
| Alerts                          | Eventvault                | Report Settings      | ÷                  |
| m 🖲 Behavior Correlation Rules  | FAQ Tile Configuration    | Systems              |                    |
| 🗞 Behavior Correlation Settings | Group Management          | Q Users              |                    |
| Casebook Configuration          | Q IP Lookup Configuration | r Weights            |                    |
| ● Category                      | ·☆ Knowledge Objects      | Windows Agent Config |                    |
| Diagnostics                     | Manager                   |                      |                    |
|                                 |                           |                      |                    |

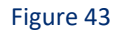

3. Click on Template and search for Cybereason.

| Parsing Rules Parsing Rule Template |   |     |                                         |          |          |                    |        |   | <b>†</b> 7 A | udmin / Parsing Rules |
|-------------------------------------|---|-----|-----------------------------------------|----------|----------|--------------------|--------|---|--------------|-----------------------|
| Groups<br>Default                   |   | ÷ # | Group : Cybereason                      | Search   | Q        |                    |        |   |              | C 1 T                 |
| Cybereason                          | Ĩ | ۲   | Iemplate Name Iemplate Des              | cription | Added By | Added Date         | Active | - | ~*           |                       |
| EventTracker                        | Ē | 0   | Cybereason - Malop events               |          | Jenish.r | Sep 11 10:55:18 AM | ×      |   | 0            |                       |
| RSA SecuriD                         | Û | 1   | Cybereason - Malware created or updated |          | jenish.r | Sep 11 07:13:35 PM | •      |   | 1            |                       |
| Windows                             | Û | 8   | Cybereason -User action events          |          | jenish.r | Sep 12 02:44:34 PM | ×      |   | Ø            |                       |
|                                     |   |     |                                         |          |          |                    |        |   |              |                       |
|                                     |   |     |                                         |          |          |                    |        |   |              |                       |
|                                     |   |     |                                         |          |          |                    |        |   |              |                       |
|                                     |   |     |                                         |          |          |                    |        |   |              |                       |
|                                     |   |     |                                         |          |          |                    |        |   | Delete       | Move to group         |

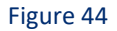

## 6.3 Knowledge Object

1. In the EventTracker web interface, click the Admin dropdown, and then click Knowledge Objects.

In the Knowledge Object tree, expand the "Cybereason" group folder to view the imported Knowledge objects.

| cybereason                                           | Q Q        |                                                             | Activate Now                 |                                                                  |              |              |                                        |                                        | Objects 🕀 ፒ 🏦 🌣                |  |
|------------------------------------------------------|------------|-------------------------------------------------------------|------------------------------|------------------------------------------------------------------|--------------|--------------|----------------------------------------|----------------------------------------|--------------------------------|--|
| Current                                              | A 🧥 🗊      | ON                                                          | ert name. Orkereason malon - | would a                                                          |              |              |                                        |                                        | A * *                          |  |
| Cybereason                                           |            | Object name Cybelesson malop events Applies to cybelversion |                              |                                                                  |              |              |                                        |                                        |                                |  |
| Cybereason malop events<br>Cybereason malware events | 0 Î<br>1   | Rub                                                         | 25                           |                                                                  |              |              |                                        |                                        |                                |  |
| Cybereason user events                               | <i>i</i> 1 |                                                             | Title                        | Log type                                                         | Event source |              | Event id                               | Event type                             |                                |  |
|                                                      | V E        | +                                                           | Cybereason malop event       | ŝ                                                                | syslog*      |              |                                        |                                        | <b>⊘</b> ⊇ <u>n</u> <b>2</b> , |  |
|                                                      |            |                                                             | Message Signature: Cyb       | ereason\(.*?\ Malop\                                             |              |              |                                        |                                        |                                |  |
|                                                      |            |                                                             | Message Exception:           |                                                                  |              |              |                                        |                                        |                                |  |
|                                                      |            |                                                             | Expressions                  |                                                                  |              |              |                                        |                                        |                                |  |
|                                                      |            |                                                             | Expression type              | Expression 1                                                     |              | Expression 2 | Format string                          |                                        |                                |  |
|                                                      |            |                                                             | Column Delimiter             | I                                                                |              |              | 2:Vendor, 3:Product, 4:Product version | ,5:Event class,6:Event name,7:Severity | 🕑 🗓                            |  |
|                                                      |            |                                                             | Regular Expression           | $(? < key > b[a-zA-Z]+b)=(? < Value > [^\s]+)$                   |              |              |                                        |                                        |                                |  |
|                                                      |            |                                                             | Regular Expression           | (c[sn][0-9]+)=(? <value>[^\s]*)\s\1Label=(?<key>[^</key></value> | \s]+)        |              |                                        |                                        | ☑                              |  |
|                                                      |            |                                                             | Regular Expression           | (c[sn][0-9]+)Label=(? <key>[^\s]+)\s\1=(?<value>[^</value></key> | \\s]*)       |              |                                        |                                        | 🗵 🗹                            |  |
|                                                      |            |                                                             |                              |                                                                  |              |              |                                        |                                        |                                |  |

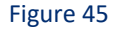

## 6.4 Flex Reports

1. In the EventTracker web interface, click the Reports menu, and then select the Report Configuration.

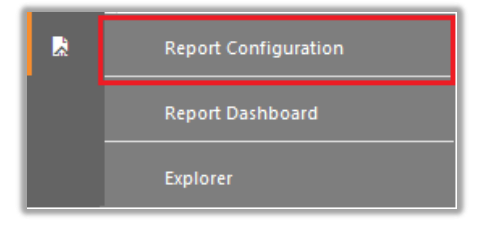

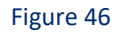

2. In Reports Configuration pane, select the Defined option.

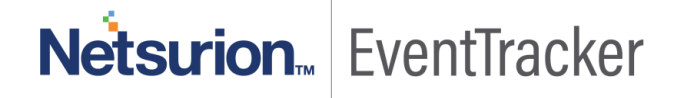

3. Click on the Cybereason group folder to view the imported reports.

| Report Configuration 👘 / Reports / Re |                    |                                                  |                    |                    |         |            |   |  |
|---------------------------------------|--------------------|--------------------------------------------------|--------------------|--------------------|---------|------------|---|--|
| Scheduled Queued      Defined         |                    |                                                  | Search             |                    |         |            |   |  |
| Report Groups 🕒 🔡                     | Reports configurat | ion: Cybereason                                  |                    |                    |         | _          |   |  |
| 🔁 Security                            | 🕀 🗓 🔗              |                                                  |                    | L.                 | otal: 6 |            |   |  |
| Compliance                            |                    | Title                                            | Created on         | Modified on        |         |            |   |  |
| Operations                            | ■ (\$)             | Cybereason - User login failed activities        | Sep 12 04:28:45 PM | Sep 12 04:28:45 PM | (j)     | <u>a</u>   | Ŧ |  |
| 🕀 Flex                                | □ ②                | Cybereason - User login and logout activities    | Sep 12 04:17:20 PM | Sep 12 04:17:20 PM | (i)     | 5          | + |  |
| 🔁 ConnectWise 📋 🧭                     | • 🔅                | Cybereason - Threat detected and updated details | Sep 11 07:25:24 PM | Sep 12 05:34:09 PM | ()      | 8          | + |  |
| 🕞 Cybereason 📋 🧭                      | . 🔅                | Cybereason - Not mitigated threat details        | Sep 11 07:19:59 PM | Sep 11 07:23:48 PM | (j)     | <u></u>    | + |  |
| 🕞 EventTracker                        |                    | Cybereason - User malop investigation activities | Sep 11 06:14:20 PM | Sep 12 04:22:15 PM | ()      | 5          | + |  |
| RSA SecuriD                           |                    | Cybereason - Malop created or updated details    | Sep 11 05:37:56 PM | Sep 12 02:26:36 PM | ()      | <i>[</i> ] | + |  |
| 🔁 Windows 📗 🧭                         |                    |                                                  | 1                  |                    | Ū       | -          |   |  |

Figure 47

## 6.5 Category

- 1. Login to EventTracker.
- 2. Click the Admin menu, and then click Category.

| ≡ | Event <b>Tracker</b> @                                                   |                                          |                                 |                           | 🔎 🛛 Admin 🗸     | Tools <del>↓</del> |
|---|--------------------------------------------------------------------------|------------------------------------------|---------------------------------|---------------------------|-----------------|--------------------|
|   | Home                                                                     |                                          | Active Watch Lists              | Event Filters             | 🧭 Parsing Rules |                    |
| ٩ |                                                                          |                                          | Alerts                          | Ventvault                 | Report Settings | _                  |
|   | 0                                                                        | 0                                        | Behavior Correlation Rules      | FAQ Tile Configuration    | Systems         |                    |
|   |                                                                          |                                          | 🗞 Behavior Correlation Settings | Group Management          | QQ Users        |                    |
|   | Potential Cyber Breaches<br>Unsafe connections or processes, new TCP ent | Indicators of Cor<br>USB activities, New | Casebook Configuration          | Q IP Lookup Configuration | 1 Weights       | orting Syste       |
|   |                                                                          | ● Category                               | · Knowledge Objects             | Windows Agent Config      |                 |                    |
|   | Attacker                                                                 | Diagnostics                              | Q Manager                       |                           |                 |                    |

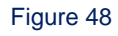

3. Click the search, and then search with Cybereason.

| Category                                                                                                    |                                 |                      |             |                                                                                             |                   |                    |                                                                   | 🔒 / Admin / Categor            |
|----------------------------------------------------------------------------------------------------|---------------------------------|----------------------|-------------|---------------------------------------------------------------------------------------------|-------------------|--------------------|-------------------------------------------------------------------|--------------------------------|
| Category Tree Search                                                                                          | Category Detail                 | ls                   |             |                                                                                             | Front Cotogon (No |                    |                                                                   |                                |
| - All Categories                                                                                              | Cybereason                      |                      |             |                                                                                             | Cybereason - Use  | er login and l     | ogout details                                                     |                                |
|                                                                                                    | Description                     |                      |             |                                                                                             |                   |                    |                                                                   |                                |
|                                                                                                    |                                 |                      |             |                                                                                             |                   |                    |                                                                   |                                |
|                                                                                                    | Applies to<br>cybereasonversion |                      |             |                                                                                             | Lategory version  |                    |                                                                   |                                |
| Gereason - Malop events      Gereason - Malop investigation events      Gereason - Malop investigation events | Show In 🖉 O                     | perations 🔲 Compli   | ance 🗷 Secu | ity                                                                                         |                   |                    |                                                                   |                                |
| Gybereason - Malware events     Gybereason - Non-mitigated threats                                            | Event Rule                      |                      |             |                                                                                             |                   |                    |                                                                   | Add Edit Delete                |
|                                                                                                    | Log Event<br>Type Type          | Event<br>Category Id | Source Use  | r Match in Description                                                                      | Desc              | cription<br>eption | Lucene Query                                                      |                                |
| Cyberesson - User failed login details     E Cyberesson - User login and logout details                       | 0 0                             | D                    | syslog      | Cybereason\ ,*?\ UserAction\ ,General\/(?:Login Logout).*?<br>actionSuccess\s+c(?:s n)\d\=1 |                   |                    | log_source:"Cybereason user events" AND log<br>AND log_status:"1" | category:("Login" OR "Logout") |
| 🖶 🔁 EventTracker                                                                                              |                                 |                      |             |                                                                                             |                   |                    |                                                                   | Save Cancel                    |

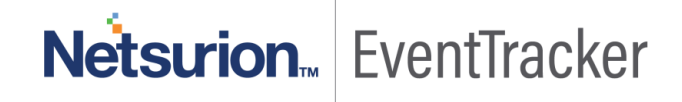